## How to Submit Testimony:

Note: Testimonies may only be submitted for Bills that have a scheduled hearing date.

Step 1: Visit <a href="https://www.capitol.hawaii.gov/home.aspx">https://www.capitol.hawaii.gov/home.aspx</a>

| Hawaii Star                                                | te Legislature                                                                                                    | Sign In   Register   help             |
|------------------------------------------------------------|----------------------------------------------------------------------------------------------------|---------------------------------------|
| 31st Legislature, 2021<br><u>View Legislative Calendar</u> | Floor session convene times for Friday, January 29, 2021:<br>Senate: 11:30 a.m.   House of Representatives: 12:00 p.m.                            | Iry our new Find Your Legislator app! |
| Search                                                     | Recent Updates                                                                                                    |                                       |
| Bill Status/Measure Status                                 | Aloha!<br>If you are a first-time user, you may visit the <u>General Information and</u><br>FAQs page for additional help navigating the website. | Senate<br>House                       |

**Step 2:** In the upper right hand corner, either click to **Sign In** or **Register** to create your account. If you're creating an account for the first time, you'll immediately receive a confirmation email from "<u>mailinglist@capitol.hawaii.gov</u>". Follow the link in the email to complete setting up your new account.

**Step 3:** Once you are logged in, **enter the bill number** that you'd like to submit testimony for. The UI bills are: **HB470**, **SB682**, **HB1005**, **SB1159**. Note: You can submit on all four hearings or pick one to submit on.

| Hawaii State                                               | Legislature                                                                                                    |
|------------------------------------------------------------|----------------------------------------------------------------------------------------------------|
| 31st Legislature, 2021<br><u>View Legislative Calendar</u> | Floor session convene times for Friday, January 29, 2021:<br>Senate: 11:30 a.m.   House of Representatives: 12:00 p.m.                                                                                                    |
| Search                                                     | Recent Updates                                                                                                    |
| Bill Status/Measure Status<br>e.g. SB123 or HB456          | Aloha!<br>If you are a first-time user, you may visit the <u>General Information an</u><br><u>FAQs page</u> for additional help navigating the website.<br>You may also <u>see the help page</u> for assistance in creating an account. |
|                                                            | The State Capitol building remains closed.                                                                                                    |
| Keyword Search<br>searches 2021 session Go                 | <ul> <li>Senate Special Committee on COVID-19</li> <li>House Select Committee on COVID-19 Economic and Financial Preparedness</li> </ul>                                                                                                |

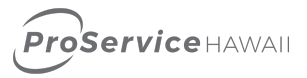

**Step 4:** After entering the bill number and clicking Go, you are brought to the **bill home page**. In this example we are using Bill HB470.

| HB47                                    | 0 🖾 🔊 🕐                                                                                            | Submit Testimony                                                                                                    | Search for another measure                                                                              |
|-----------------------------------------|----------------------------------------------------------------------------------------------------|----------------------------------------------------------------------------------------------------|----------------------------------------------------------------------------------------------------|
| Measure Title:                          | RELATING TO EM                                                                                     | PLOYMENT SECURITY.                                                                                                    |                                                                                                    |
| Report Title:                           | Employment Secu                                                                                    | rity; DLIR                                                                                                    |                                                                                                    |
| Description:                            | Amends the defini<br>same as for total<br>charged for exper<br>calendar years 20<br>Makes amendmen | tions of benefit year and week. Conforms the manner of filing claims for partial benefits to the<br>or part-total benefits. Allows the director of labor and industrial relations to omit benefits<br>ence rating for employers due to the event of COVID-19 in calendar years 2021 and 2022. For<br>21, 2022, and 2023, sets the employer contribution rate at schedule C, D, and E, respectively.<br>Is to contribution rate schedule and procedure for determination retroactive to 1/1/2021. | All Versions of this Measure                                                                            |
| Companion:                              |                                                                                                    |                                                                                                    |                                                                                                    |
| Package:                                | None                                                                                               |                                                                                                    | Committee Reports                                                                                       |
| Current Referral:                       | LAT/PDP, FIN                                                                                       |                                                                                                    | No other committee reports available at this time.<br>You may search in our Document Directories if you |
| Introducer(s):                          | ONISHI                                                                                             |                                                                                                    | believe this message is in error. The link is on the home page under Search.                            |
| Sort by Date                            |                                                                                                    | Status Text                                                                                                    |                                                                                                    |
| 1/22/2021                               | н                                                                                                  | Pending introduction.                                                                                                    | Testimony                                                                                               |
| 1/25/2021                               | н                                                                                                  | Introduced and Pass First Reading.                                                                                                    | No testimony available at this time.                                                                    |
| 1/27/2021                               | Н                                                                                                  | Referred to LAT/PDP, FIN, referral sheet 1                                                                                                    |                                                                                                    |
| 5 = Senate   H = H<br>Some of the above | House   D = Data Sys<br>items require Adobe :                                                      | tems   \$ = Appropriation measure   <b>ConAm</b> = Constitutional Amendment<br>Acrobat Reader. Please visit <u>Adobe's download page</u> for detailed instructions.                                                                                                    | Hearing Notices No hearings scheduled                                                                   |
| HB470                                   |                                                                                                    |                                                                                                    |                                                                                                    |

**Step 5:** If a Hearing Notice is posted, please **click on the Submit Testimony Button** to submit a testimony.

| Haw                   | <b>aii</b> State L                | egislature                                                | Edit Account   Log.Out                |
|-----------------------|-----------------------------------|-----------------------------------------------------------|---------------------------------------|
| 31st Legislat         | ure, 2021                         | Floor session convene times for Friday, January 29, 2021: | Try our new Find Your Legislator app! |
| <u>View Legislati</u> | <u>ive Calendar</u>               | Senate: 11:30 a.m.   House of Representatives: 12:00 p.m. |                                       |
| HB47(                 | RELATING TO EMPLOYMENT SECT       | JRITY.                                                    | Search for another measure            |
| Measure Title:        | Employment Security; DLIR         |                                                           |                                       |
| Report Title:         | Amends the definitions of benefit |                                                           | All Versions of this Measure          |

**Step 6:** You are then brought to the Testimony Submission Page, **click Continue** if you agree to the terms and wish to proceed.

| Testimony being su                                                                                                    | Submit Testimony<br>ubmitted by Elena Martinez (elena.martinez@proservice.com)                                                                                                    |
|----------------------------------------------------------------------------------------------------|----------------------------------------------------------------------------------------------------|
| Enter Bill or Measure and dick Continue<br>Examples: HB100 or SB123 (not case sensitive)<br>HB470 Continue Clear                                          | By using our online testimony submission process, you agree to the terms below.<br>Enter a bill or measure to continue. <u>View Instructions</u>   <u>See our Help bage</u>                                                    |
| Please note that you will no longer receive email<br>confirmation of testimony. If your testimony is<br>green in the list below, then it was successfully | This privacy statement applies to the Hawaii State Legislature Website, www.capitol.hawaii.gov, operated jointly<br>by the Hawaii State Senate and House of Representatives. The Website is designed to promote open access to |

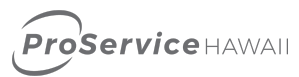

Step 7: From there, follow the onscreen prompts to upload your testimony.

- You may Support, Oppose, or submit "Comments Only".
- **Comments Only is the position that ProService will take** on the unemployment bills since we support the intent, but we want to make some improvements.
- Upload your testimony as a Word Doc or PDF, or you may cut and paste your testimony onto the page and press "Submit."
- <u>Here is a link to a sample testimony</u>. To make it most effective, we highly recommend you personalize it and make it your own.
- You have the opportunity to select **if you wish to testify via Zoom** during the hearing as well.

## **Submit Testimony**

## Testimony being submitted by Elena Martinez (elena.martinez@proservice.com)

Upcoming Hearing for SB1159

Enter Bill or Measure and click Continue

Examples: HB100 or SB123 (not case sensitive)
SB1159
Continue
Clear

Please note that you will no longer receive email confirmation of testimony. If your testimony is green in the list below, then it was successfully submitted and received.

Please Submit testimony, Save Progress, or click Clear above to show Your Testimony list.

| Bill                                                     | Committee        | Room        | Date/Time                 |          |
|----------------------------------------------------------|------------------|-------------|---------------------------|----------|
| SB 1159 RELATING TO EMPLOYMENT SECURITY.                 | LCA              | 225         | Feb 1, 2021 3:00 PM       | View Not |
|                                                          |                  |             |                           |          |
| Testifier's Full Name                                    |                  |             |                           |          |
| (First and Last)                                         |                  |             |                           |          |
| Elena Martinez                                           |                  |             |                           |          |
| *If planning on testifying via Zoom, this name must mate | ch your Zoom nan | ne exactly. | 0                         |          |
|                                                          |                  |             |                           |          |
|                                                          |                  |             |                           |          |
| Your position on SB1159                                  |                  |             |                           |          |
| O 🖒 Support                                              |                  |             |                           |          |
| ○ 🖓 Oppose                                               |                  |             |                           |          |
| Comments Only                                            |                  |             |                           |          |
|                                                          |                  |             |                           |          |
| Testifying:                                              |                  |             |                           |          |
| • As an individual citizen                               |                  |             |                           |          |
| On behalf of an organization (name of governed)          | ment agency, or  | anization,  | or business you are repre | senting) |
| ProService Hawaii                                        |                  |             |                           |          |
|                                                          |                  |             |                           |          |
|                                                          |                  |             |                           |          |
| How will you be testifying? more info                    |                  |             |                           |          |
| Zoom ontion disables 24 hrs before bearing               |                  |             |                           |          |
| Zoom opdom disables 24 ms before nearing                 |                  |             |                           |          |
| 0                                                        | 1                |             | 10                        |          |
| Remotely via Zoom during the hearing &                   | submitting wi    | itten tes   | stimony                   |          |
|                                                          |                  |             |                           |          |

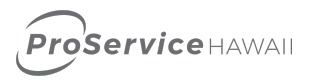